# Tech Note 601 HMI Reports: Creating a Historian (InSQL) Driver Configuration

All Tech Notes, Tech Alerts and KBCD documents and software are provided "as is" without warranty of any kind. See the Terms of Use for more information.

Topic#: 002357 Created: April 2009 Updated: January 2012

#### Introduction

This Tech Note outlines the steps to take to create a Driver connecting to a Wonderware Historian (InSQL).

HMI Reports uses ODBC to connect to any local or remote Historian Runtime database. Therefore, configuring a Historian Driver is a two step process.

- 1. Create an ODBC Data Source Name (DSN).
- 2. Configure the Historian Driver in HMI Reports.

An example using Historian data in the Data Definition Configuration is included.

# **Application Versions**

- HMI Reports 3.4 and later
- Wonderware Historian 10.x

# Create an ODBC DSN

1. Go to Start > Control Panel > Administrative Tools > Data Sources (ODBC).

In this example we will create a System DSN; however, you can create a User, System or File DSN.

2. Click the System DSN tab (Figure 1 below).

| 🕙 ODBC Data Sou           | rce Administrator                                                                                                    | ? ×                                    |
|---------------------------|----------------------------------------------------------------------------------------------------|----------------------------------------|
| User DSN System           | n DSN   File DSN   Drivers   Tracing   Connection                                                                                             | n Pooling About                        |
| <u>S</u> ystem Data Sou   | rces:                                                                                                    |                                        |
| Name                      | Driver                                                                                                    | A <u>d</u> d                           |
| DR Lexicon We             | b Microsoft Access Driver (*.mdb)<br>DBC Sustem SQL Server                                                                                    | Remove                                 |
|                           |                                                                                                    |                                        |
|                           |                                                                                                    | <u>C</u> onfigure                      |
|                           |                                                                                                    |                                        |
|                           |                                                                                                    |                                        |
|                           |                                                                                                    |                                        |
|                           |                                                                                                    |                                        |
| 1                         |                                                                                                    |                                        |
| An OI<br>the in<br>on thi | DBC System data source stores information about h<br>dicated data provider. A System data source is vis<br>is machine, including NT services. | ow to connect to<br>sible to all users |
|                           |                                                                                                    |                                        |
|                           | OK Cancel Apply                                                                                                    | Help                                   |

FIGURE 1: ODBC ADMIN > SYSTEM DSN TAB

3. Click Add, then select the SQL Native Client as the driver (Figure 2 below).

| Create New Data Source | Select a driver for which you want to se<br>Name<br>Microsoft ODBC for Oracle<br>Microsoft Paradox Driver (*.db.)<br>Microsoft Paradox-Treiber (*.db.)<br>Microsoft Text Driver (*.txt; *.csv)<br>Microsoft Text-Treiber (*.txt; *.csv)<br>Microsoft Visual FoxPro Driver<br>Microsoft Visual FoxPro-Treiber<br>SQL Native Client<br>SQL Server | tup a data source.     Version     2.576.3959.00     4.00.6305.00     4.00.6305.00     4.00.6305.00     4.00.6305.00     6.00.8167.00     2005.90.3042.     2000.86.3959. ▼ |
|------------------------|----------------------------------------------------------------------------------------------------|----------------------------------------------------------------------------------------------------|
|                        | < Back Finish                                                                                                    | Cancel                                                                                                    |

FIGURE 2: SQL NATIVE CLIENT DATA SOURCE

**Note**: To access Wonderware Historian 10.0, you might have to install the SQL Server 2008 Native Client. This applies if the (remote) Historian 10.0 is installed on top of the MS SQL Server 2008 version, and no SQL Server 2008 client tools are installed on the HMI Reports machine.

To install the SQL Server 10.0 client, run the **sqIncli.msi** setup file, which is available on your MS SQL Server 2008 CD in the **%CD%\Setup\x86** directory. Once finished, configure your ODBC connection to use the **SQL Native Client 10.0**.

4. Name your DSN and select your server. The description is optional (Figure 3 below).

| Microsoft SQL Server DS                                                                                                    | in Configuration                                                                                                    | x |
|----------------------------------------------------------------------------------------------------|----------------------------------------------------------------------------------------------------|---|
| Selaci a dirver ro-<br>me<br>off Access f<br>off Access f<br>off Access f<br>soft Excel<br>boot Date<br>for the selacity<br>for the selacity<br>for the | This wizard will help you create an ODBC data source that you can use connect to SQL Server.         What name do you want to use to refer to the data source?         Name:       Local_InSQL_ODBC_System         How do you want to describe the data source?         Description:       localhost InSQL ODBC System DSN         Which SQL Server do you want to connect to?         Server:       [local]         ARBABA         ABRABA         BRIANN3         FS1         NITINK290         NITINK290 |   |
|                                                                                                    | Finish TSLAB_CHRISBO                                                                                                    | - |

FIGURE 3: NAME AND SELECT SERVER

**Note:** It is not required that HMI Reports be installed on the Wonderware Historian node. If it is not on the Historian node, you must select the Server name where the Wonderware Historian is running instead of (local).

5. Click **Next** and use **SQL Server** authentication. Type the Login ID and Password.

**Note:** Figure 4 (below) shows the default sa/blank Login ID and Password. It is highly recommended you replace the defaults with "strong" Login ID and Passwords, in collaboration with your system administrator.

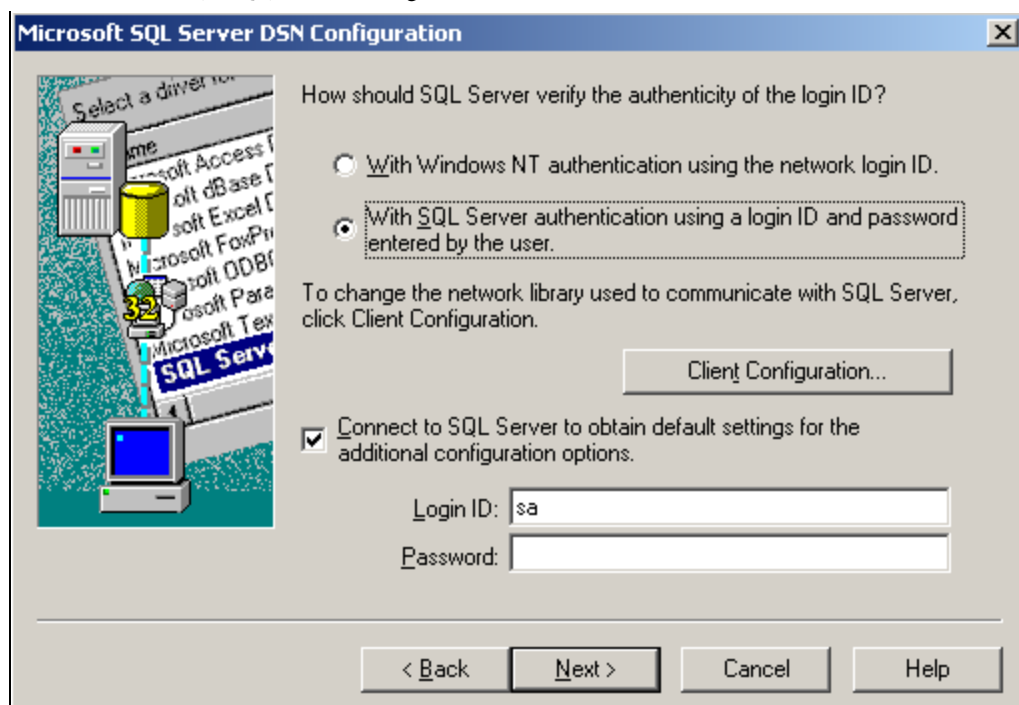

FIGURE 4: SQL SERVER AUTHENTICATION > CONNECT TO SQL SERVER

- 6. Click Next.
- 7. Click the **Change the default database to** option and select **Runtime** from the dropdown list as shown in Figure 5 (below). If necessary click the ANSI options shown in Figure 5.

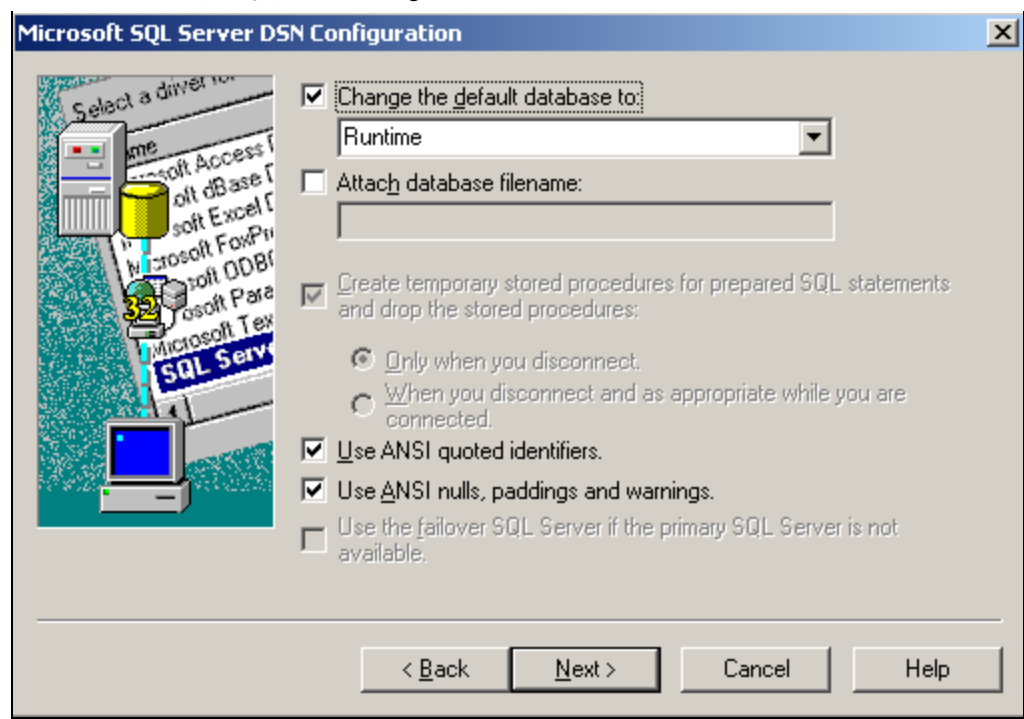

FIGURE 5: CHANGE THE DEFAULT DATABASE TO RUNTIME

8. Click Next, then Finish.

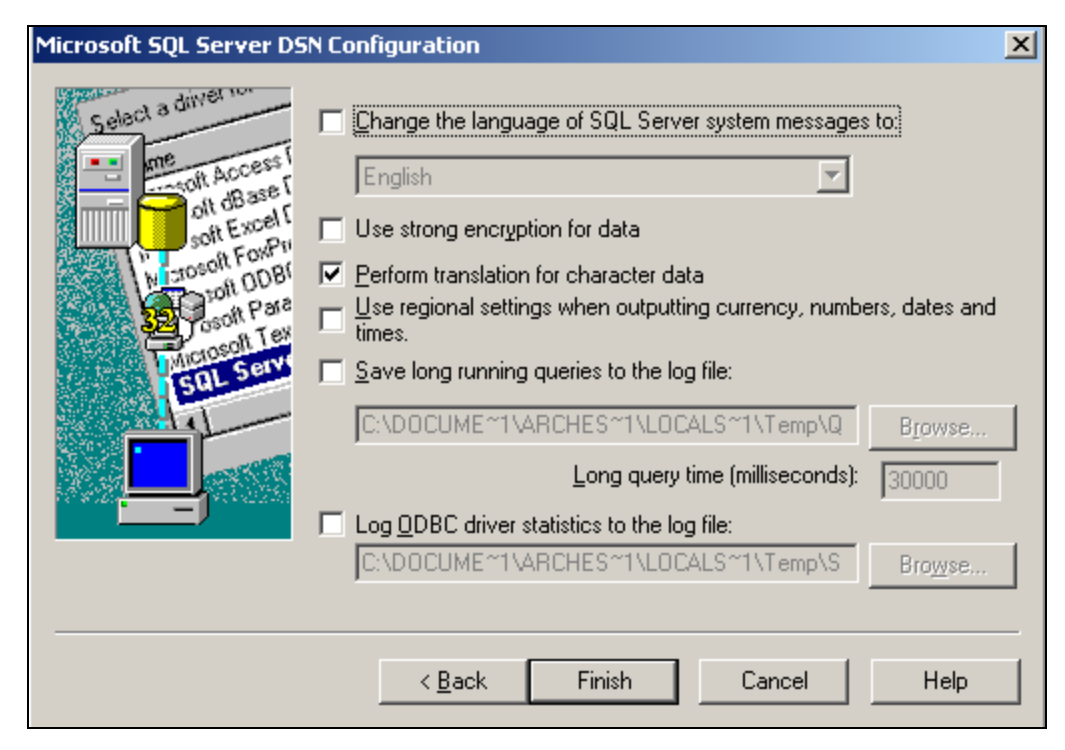

FIGURE 6: CLICK FINISH

9. Click Test Data Source to make sure its been configured correctly (Figure 7 below).

| ODBC Microsoft SQL Server Setup                                                                                                    | ×  |
|----------------------------------------------------------------------------------------------------|----|
| A new ODBC data source will be created with the following<br>configuration:                                                                                                    |    |
| Microsoft SQL Server ODBC Driver Version 03.86.3959<br>Data Source Name: Local_INSQL_ODBC_System<br>Data Source Description: localhost InSQL ODBC System DSN<br>Server: (local)<br>Database: Runtime<br>Language: (Default)<br>Translate Character Data: Yes<br>Log Long Running Queries: No<br>Log Driver Statistics: No<br>Use Integrated Security: No<br>Use Regional Settings: No<br>Prepared Statements Option: Drop temporary procedures on<br>disconnect<br>Use Failover Server: No<br>Use ANSI Quoted Identifiers: Yes<br>Use ANSI Quoted Identifiers: Yes<br>Data Encryption: No |    |
| Test Data Source OK Cance                                                                                                    | el |

FIGURE 7: TEST THE DATA SOURCE

10. When the test completes successfully, click **OK** to close the dialog.

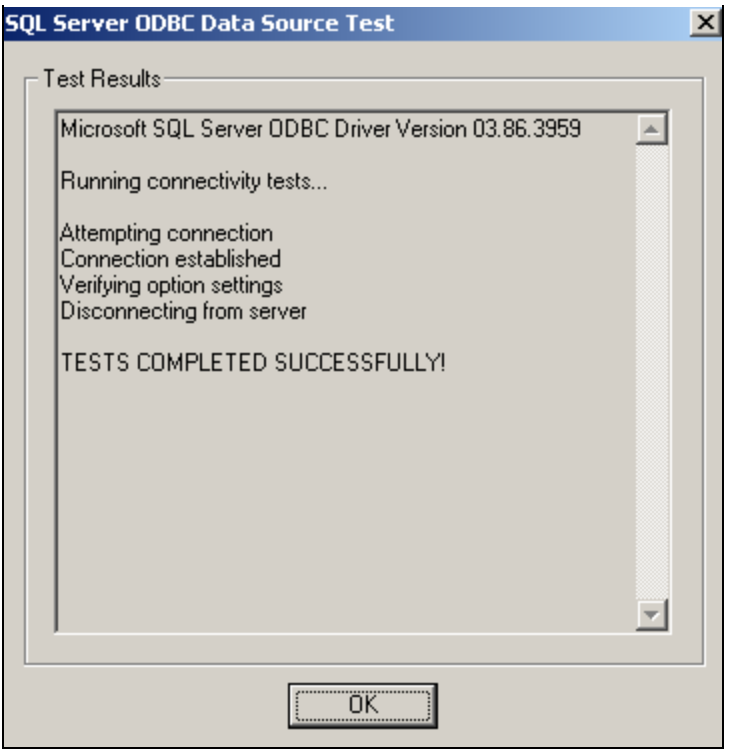

FIGURE 8: TESTS COMPLETED SUCCESSFULLY!

If the test completes unsuccessfully, repeat the previous steps and check for correctness.

# Configure the Historian Driver in HMI Reports

Now that you've created a DSN, you can configure the Historian Driver in HMI Reports.

1. Open HMI Reports Studio and select Logger/Driver Configuration from the main menu.

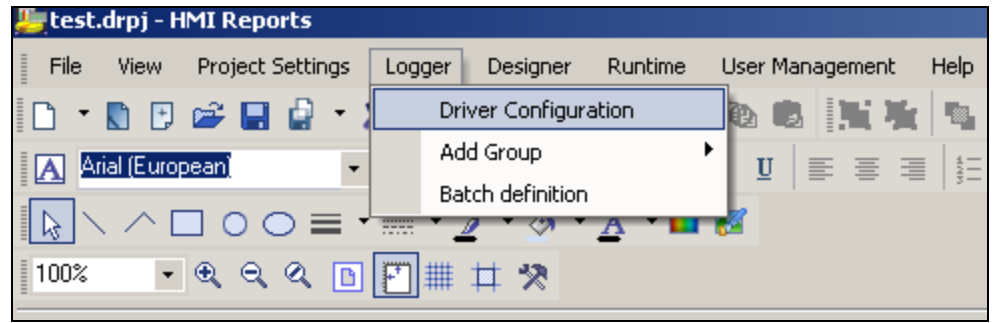

FIGURE 9: HMI REPORTS LOGGER/DRIVER CONFIGURATION

To create a Historian (InSQL) Driver use the History Driver dropdown list (Figure 9 below) and select ODBC History Access.

2. Click the **Configure** button next to the History Driver field. The Database Definition panel opens.

| nTouchTest<br>Inalytics | In l'ouch native drivé<br>Analytical Driver | IM ww=C:\A<br>IM null | pps\InTou | I∟ null<br>▼ null | I_ null<br>I null |  |
|-------------------------|---------------------------------------------|-----------------------|-----------|-------------------|-------------------|--|
| Add Definition          | OPC Driver                                  | Data                  | Dele      | Alarm             | History           |  |
| History Driver          | Simulation Driver                           | -                     | Confi     | gure              |                   |  |
| Alarm Driver            |                                             | ٠                     | Confi     | gure              |                   |  |
| Data Driver             |                                             | ٠                     | Confi     | gure              |                   |  |
| Jource Name             |                                             |                       |           | Connec            | tion Parameters   |  |

FIGURE 10: HISTORY DRIVER CONFIGURE

3. Select the DSN created earlier from the DSN File list and enter the User Name and Password (SQL).

|                                                                                                    | ×                                              |
|----------------------------------------------------------------------------------------------------|------------------------------------------------|
| 🗖 Database Definition                                                                                                    |                                                |
| DSN File<br>User Name<br>Password<br>DR Lexicon Web<br>Excel Files<br>Password<br>DCal InSQL ODBC System<br>MS Access Database<br>ODS DreamBeport DB | Select database type     Column-Item structure |
|                                                                                                    | Connect                                        |
| Alarm History Data                                                                                                    | Item History Data                              |
| Table Name For Alarm History                                                                                                    | Table Field For Item Names                     |
| Table Field For Alarm ID                                                                                                    |                                                |
| Table Field For Alarm Text                                                                                                    | Table Field For Item Values                    |
| Table Field For Alarm Priority                                                                                                    | Table Field For Date                           |
| Table Field For Start Time                                                                                                    | Table Field For Time                           |
| Table Field For Ack Time                                                                                                    | □ <u>U</u> se text file to save item list      |
| Table Field For End Time                                                                                                    | Timestamp properties Date format Date only     |
| Done Cancel                                                                                                    | Database uses <u>U</u> TC time format          |

FIGURE 11: DSN FILE SELECTION

4. In the Select database type section, select InSQL database using the dropdown list (Figure 12 below).

| 🗆 Database [  | Definition                |                                                                                  |
|---------------|---------------------------|----------------------------------------------------------------------------------|
| DSN File      | Local_InSQL_ODBC_System   | Select database type                                                             |
| User Name     | sa                        | Column-Item structure                                                            |
| Password      | *****                     | Column-Item structure<br>AnyDB structure<br>InSQL database<br>PcVue HDS database |
| - Alarm Histo | ry Data                   | Item History Data                                                                |
| Tabla Fiel    |                           | Table Field For Item Names                                                       |
|               |                           |                                                                                  |
| Table Fiel    | d For Alarm Text          | Table Field For Item Values                                                      |
| Table Fiel    | ▼ Id For Alarm Briatiku   | Table Field For Date                                                             |
|               |                           | -                                                                                |
| Table Fiel    | d For Start Time          | Table Field For Time                                                             |
| Table Fiel    | d For Ack Time            | Use text file to save item list                                                  |
| Table Fiel    | ▼<br>Id For End Time<br>▼ | Timestamp properties Date format Date only                                       |
| Done          | Cancel                    | Database uses <u>U</u> TC time format                                            |

FIGURE 12: SELECT DATABASE TYPE > INSQL DATABASE

5. Click the **Connect** button to make sure the connection is successful. The **Alarm History Data** and **Item History Data** fields are populated automatically.

|                          | Local InSQL_ODBC_System       | Select database type            |
|--------------------------|-------------------------------|---------------------------------|
|                          |                               | InSQL database                  |
| User Name                | sa                            |                                 |
| Password                 | ****                          |                                 |
| Connected                | to the database successfully! | Connect                         |
| - Alarm Histo            | ory Data                      | Item History Data               |
| Table Na                 | ame For Alarm History         | Tables For Item History         |
| aaAreaD                  | ata<br>Mi                     | aaAreaData<br>aaAreaXMI         |
| aaAttribu                | teData                        | aaAttributeData                 |
| aaAttribu                | teDataPending                 | aaAttributeDataPending          |
| aaHistCli<br>  aaHistCli | entReport<br>entReportsFolder | aaHistClientReport              |
| aaHistCli                | entReportSite                 | aaHistClientReportSite          |
| aaObject                 | Data                          | aaObjectData                    |
| aaUbject                 | DataPending                   | aaUbjectDataPending             |
| Table Fiel               |                               | Table Field For Item Names      |
| i adie Fiel              | ia Pol Alam ID                |                                 |
| Table Fiel               | ld For Alarm Text             | Table Field For Item Values     |
|                          |                               | •                               |
| Table Fiel               | ld For Alarm Priority         | Table Field For Date            |
|                          |                               | -                               |
| Table Fiel               | ld For Start Time             | Table Field For Time            |
|                          |                               | •                               |
| Table Fiel               | ld For Ack Time               | Use text file to save item list |
|                          |                               | Timestamp properties            |
| Table Fiel               | ld For End Time               | Date format                     |
|                          |                               |                                 |

FIGURE 13: ALARM AND ITEM HISTORY DATA FOR INSQL DATABASE CONNECTION

6. Type a **Source Name** in the Source Definition area (any name).

| C Source Definition                            |                                                       | _                                   |                              |                           |
|------------------------------------------------|-------------------------------------------------------|-------------------------------------|------------------------------|---------------------------|
| Source Name                                    | Historian                                             |                                     | Connection                   | n Parameters              |
| Data Driver                                    |                                                       | ▼ Cor                               | figure null                  |                           |
| Alarm Driver                                   |                                                       | ▼ Cor                               | figure <b>null</b>           |                           |
| History Driver                                 | ODBC History Ac                                       | cess 🔹 Cor                          | figure odbc_cfg_             | 0002.xml                  |
| Add Definition                                 | Modify D                                              | efinition De                        | lete Definition              |                           |
|                                                |                                                       |                                     |                              |                           |
| Source Name Add De                             | finition                                              | Data                                | Alarm                        | History                   |
| Source Name Add De<br>InTouchTest              | finition<br>InTouch native drive                      | Data<br>☑ ww=C:\Apps\InTe           | Alarm                        | History                   |
| Source Name Add De<br>InTouchTest<br>Analytics | finition<br>InTouch native drive<br>Analytical Driver | Data<br>✓ ww=C:\Apps\InTo<br>✓ null | Alarm<br>pu null<br>I null   | History<br>null<br>rull   |
| Source Name Add De<br>InTouchTest<br>Analytics | finition<br>InTouch native drive<br>Analytical Driver | Data<br>▼ ww=C:\Apps\InTo<br>▼ null | Alarm<br>Du D null<br>I null | History                   |
| Source Name Add De<br>InTouchTest<br>Analytics | finition<br>InTouch native drive<br>Analytical Driver | Data                                | Alarm<br>Du null<br>I null   | History<br>null<br>null   |
| Source Name Add De<br>InTouchTest<br>Analytics | finition<br>InTouch native drive<br>Analytical Driver | Data                                | Alarm                        | History<br>null<br>rull   |
| Source Name Add De<br>InTouchTest<br>Analytics | finition<br>InTouch native drive<br>Analytical Driver | Data<br>✓ ww=C:\Apps\InTo<br>✓ null | Alarm                        | History<br>null<br>rull   |
| Source Name Add De<br>InTouchTest<br>Analytics | finition<br>InTouch native drive<br>Analytical Driver | Data                                | Alarm                        | History<br>null<br>r null |

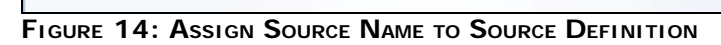

7. Click the Add Definition button. The new Definition appears in the Source Name column (Figure 15 below).

| Source Definition-                    | Historian                                                       |                         |                  | Connection F         | Parameters                                         |
|---------------------------------------|-----------------------------------------------------------------|-------------------------|------------------|----------------------|----------------------------------------------------|
| Data Driver                           |                                                                 | •                       | Configure        | null                 |                                                    |
| Alarm Driver                          |                                                                 | •                       | Configure        | null                 |                                                    |
| History Driver                        | ODBC History Ac                                                 | cess 🔹                  | Configure        | odbc_cfg_0           | 002.xml                                            |
| Add Definition                        | n Modify De                                                     | efinition               | Delete De        | efinition            |                                                    |
| Source Name                           | Driver                                                          | Data                    | Alar             | rm                   | History                                            |
| o o o o o o o o o o o o o o o o o o o | Driver                                                          |                         |                  |                      | Thistory                                           |
| InTouchTest                           | InTouch native drive                                            | ww=C:\Ap                | ps\InTou         | null                 |                                                    |
| InTouchTest<br>Analytics              | InTouch native drive<br>Analytical Driver                       | ✓ ww=C:\Ap              | ps\InTol 🔽       | null                 | null                                               |
| InTouchTest<br>Analytics<br>Historian | InTouch native drive<br>Analytical Driver<br>ODBC History Acces | vw=C:\Ap<br>null □ null | ps\InToL □<br>▼  | null<br>null<br>null | Instaly<br>□ null<br>☑ null<br>☑ odbc_cfg_0002.xml |
| InTouchTest<br>Analytics<br>Historian | InTouch native drive<br>Analytical Driver<br>ODBC History Acces | vw=C:\Ap<br>null □ null | pps\InToL □<br>▼ | null<br>null<br>null | Instary<br>□ null<br>▼ null<br>▼ odbc_cfg_0002.xml |
| InTouchTest<br>Analytics<br>Historian | InTouch native drive<br>Analytical Driver<br>ODBC History Acces | ww=C:\Ap<br>null  null  | ps\InTou ☐       | null<br>null<br>null | Instary<br>□ null<br>▼ null<br>▼ odbc_cfg_0002.xml |

FIGURE 15: ADD DEFINITION

Note: Be sure to click the Add Definition button after configuring your Source Definition or the definition will not be saved.

Now you are ready to connect to Historian (InSQL) Data for use in your reports.

# Historian Driver Data Definition Configuration

Here is a simple example using a Historian Driver in your Data Definition Configuration.

- 1. In the Report Designer Studio, create a Report and add the **Item Table** graphical element to the page.
- 2. Double-click on the table and select External History Server in the Get Data From section (Figure 16 below).

| Da                                                                                                    | ta Definition                                                                     |   |
|----------------------------------------------------------------------------------------------------|-----------------------------------------------------------------------------------|---|
| Get Data From<br>HMI Reports History                                                                                                    | External History Server                                                           |   |
| elected List                                                                                                    |                                                                                   | 1 |
| Source                                                                                                    | Data Item Name                                                                    |   |
| Historian                                                                                                    | Tank1001Filling                                                                   | _ |
| Historian                                                                                                    | Tank1001Level                                                                     |   |
| Historian                                                                                                    | Tank1001Volume                                                                    |   |
| Historian                                                                                                    | Tank1002Filling                                                                   | - |
| •                                                                                                    |                                                                                   | ١ |
| Value Range                                                                                                    | Moving Average                                                                    |   |
| Minimum Value:                                                                                                    | Maximum Value                                                                     |   |
| Minimum Value:                                                                                                    | Maximum Value                                                                     |   |
| Minimum Value:<br>Define time period<br>Absolute or relative period definition                                                                                                    | Maximum Value                                                                     | • |
| Minimum Value:<br>Define time period<br>Absolute or relative period definition<br>Start of report period                                                                                        | Maximum Value                                                                     | • |
| Minimum Value:<br>Define time period<br>Absolute or relative period definition<br>Start of report period<br>Relative Date/Time                                                                  | Maximum Value                                                                     | • |
| Minimum Value:<br>Define time period<br>Absolute or relative period definition<br>Start of report period<br>Relative Date/Time<br>0<br>Days                                                     | Maximum Value                                                                     | • |
| Minimum Value:<br>Define time period<br>Absolute or relative period definition<br>Start of report period<br>Relative Date/Time<br>0<br>0<br>0<br>0<br>0<br>0<br>0<br>0<br>0<br>0<br>0<br>0<br>0 | Maximum Value  End of report period  Relative Date/Time  Days  0:00:00  hh:mm:ss  |   |
| Minimum Value:<br>Define time period<br>Absolute or relative period definition<br>Start of report period<br>Relative Date/Time<br>0<br>0<br>0<br>0<br>0<br>0<br>0<br>0<br>0<br>0<br>0<br>0<br>0 | Maximum Value  End of report period Relative Date/Time O O Days O0:00:00 hh:mm:ss |   |
| Minimum Value:<br>Define time period<br>Absolute or relative period definition<br>Start of report period<br>Relative Date/Time<br>0<br>0<br>00:30:00<br>hh:mm:ss<br>Advance                     | Maximum Value                                                                     |   |

FIGURE 16: EXTERNAL HISTORY SERVER DATA DEFINITION

- 3. Click the Edit List button. The Select Data Items window appears (Figure 17 below).
  - Select Data Source from the drop down list which will contain all History Drivers you've configured (configured above).

• Select specific items from the Available Data Items and click the Add/Remove buttons to complete your desired <u>Added Data Items</u> list for this specific instance of the item table. Select Ok then <u>Save</u> your report.

• You can use the Item Filter to efficiently locate your data items.

| Select Data Source<br>Historian                                                                                                    | •                                | Manual Item Entry                                                                                                    |                 |
|----------------------------------------------------------------------------------------------------|----------------------------------|----------------------------------------------------------------------------------------------------|-----------------|
| Item Filter                                                                                                    |                                  |                                                                                                    | Add Manual Item |
| Available Data Items         Image: SysConfigStatus         Image: SysConfigUration         Image: SysConfigUration         Image: SysTector | ▲ Add >><br>Remove<br>Remove All | Added Data Items<br>Historian Tank1001Filling<br>Historian Tank1001Level<br>Historian Tank1001Volume<br>Historian Tank1002Filling<br>Historian Tank1002Volume<br>Historian Tank1003Filling<br>Historian Tank1003Volume<br>Historian Tank1004Filling<br>Historian Tank1004Filling<br>Historian Tank1004Filling<br>Historian Tank1005Filling<br>Historian Tank1005Filling<br>Historian Tank1005Level<br>Historian Tank1005Level<br>Historian Tank1005Volume<br>Historian Tank1006Filling<br>Historian Tank1006Filling<br>Historian Tank1007Volume<br>Historian Tank1007Volume<br>Historian Tank1007Volume<br>Historian Tank1007Volume<br>Historian Tank1007Volume<br>Historian Tank1007Volume<br>Historian Tank1008Level<br>Historian Tank1008Filling<br>Historian Tank1009Volume<br>Historian Tank1009Volume |                 |

FIGURE 17: SELECT DATA ITEMS WINDOW

Note: Although the Item table is used as an example, you can use Historical Data in all types of graphical elements.

Now you're ready to open HMI Reports Runtime, load your Project and generate your report.

A. Rantos

Tech Notes are published occasionally by Wonderware Technical Support. Publisher: Invensys Systems, Inc., 26561 Rancho Parkway South, Lake Forest, CA 92630. There is also

technical information on our software products at Wonderware Technical Support.

For technical support questions, send an e-mail to support@wonderware.com.

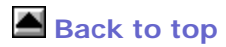

©2012 Invensys Systems, Inc. All rights reserved. No part of the material protected by this copyright may be reproduced or utilized in any form or by any means, electronic or mechanical, including photocopying, recording, broadcasting, or by anyinformation storage and retrieval system, without permission in writing from Invensys Systems, Inc. Terms of Use.